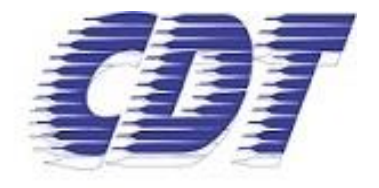

Centro de Distribuição de Títulos e Documentos de São Paulo

# Remessa de Documentos

Edição 1.0

Confidencial |Copyright © 2022. Todos os direitos reservados. Versão 1.0| 06/06/2022 Centro de Estudos e Distribuição de Títulos e Documentos |CDT-SP Rua 15 de Novembro, 251 CEP 01013-001 | Centro, São Paulo / SP

## **Remessa de Documentos**

Procedimentos para Remessa de Documentos através do site do CDT-SP.

1. Abrir o site <u>https://cdtsp.rtdbrasil.org.br</u>. No menu "Serviços On-line", clicar em "Pedidos".

|                                                                                                    | SERVIÇOS ON-LINE V FALE CONOSCO                                                                                  |
|----------------------------------------------------------------------------------------------------|----------------------------------------------------------------------------------------------------|
| Centro de Distribuição de Títu                                                                                        | Cálculo de Custas os de São Paulo                                                                                |
| RTD - Registro de Títulos e<br>Documentos<br>Negócios, garantias, condomínios, notificações e<br>documentos em geral. | comarcas<br>Documentos Eletrônicos<br>GER - Gestor Eletrônico<br>de Registros<br>Validar Certidão ou<br>Registro |
| O que of                                                                                                    | Pedidos 5                                                                                                    |

 Se já possuir o cadastro no site CDT-SP, acesse com nº de CPF e senha. Se não tiver cadastro, clique no botão "Realizar meu cadastro" e preencha o formulário com os dados solicitados.

|                                                                                                    | Faça seu cadastro                                      |                                     |                                                                           |                 |
|----------------------------------------------------------------------------------------------------|--------------------------------------------------------|-------------------------------------|---------------------------------------------------------------------------|-----------------|
|                                                                                                    | + VOLTAR                                               |                                     |                                                                           |                 |
|                                                                                                    | Você deve preencher o for                              | mulário a seguir                    | para realizar o cadastro.                                                 |                 |
| O CDT-SP disponibiliza para você os seguintes serviços on-line:                                                                                                    |                                                        |                                     | On line dave and coelineds are                                            | - Denne Dieles  |
| <ul> <li>Busca de Documentos</li> <li>Pesquisa realizada nos 10 Oficios de Registro de Titulos e Documentos e Registro Civil de Pessoa</li> <li>Jurídica da Capital - SP com o intuito de obter informações sobre um registro.</li> </ul> | podendo posteriormente info<br>Nota Fiscal.            | rmar os dados de te                 | rceiros (inclusive Pessoa Jurídica)                                       | para emissão da |
|                                                                                                    | Nome Completo                                          |                                     | CP                                                                        | F               |
| Identifique-se para continuar                                                                                                    | Endereço de E-mail                                     |                                     | Confirme seu endereço de e-r                                              | mail            |
| Informe seus dados para acessar ao                                                                                                    | Senha                                                  |                                     | Repita sua Senha                                                          |                 |
| serviço:                                                                                                    | Telefone Fixo                                          |                                     | Celular                                                                   |                 |
| CPF                                                                                                    | CEP Logradouro                                         |                                     |                                                                           | Número          |
| Senha                                                                                                    | + Adicionar complemento                                | Complemento                         |                                                                           |                 |
| Esqueci minha senha                                                                                                    | Bairro                                                 | Cidade                              |                                                                           | Estado          |
| ENTRAR                                                                                                    | Seus dados pessoais serão<br>em todo este site conform | usados para pro<br>e descrito em no | cessar seu pedido, apoiar s<br>ossa política de privacidade<br>as do site | ua experiência  |
| REALIZAR MEU CADASTRO                                                                                                    | CADASTRAR                                              |                                     | a do arte                                                                 |                 |

#### Confidencial |Copyright © 2020. Todos os direitos reservados.

Versão 1.0| 06/06/2020 Centro de Estudos e Distribuição de Títulos e Documentos |CDT-SP Rua 15 de Novembro, 251 CEP 01013-001 | Centro, São Paulo / SP Uma vez realizado o cadastro, será enviada uma mensagem para o e-mail informado para ativar a conta de acesso.

Caso não tenha recebido a mensagem de ativação da conta, verifique nas caixas de Spam, Quarentena, Lixo Eletrônico ou semelhantes do seu e-mail e marque o remetente como confiável.

Para solicitar o reenvio de mensagem de ativação, clique em "Pedidos", informe nº de CPF e senha e clique no botão "Entrar". Ao aparecer a mensagem abaixo, clique no botão "Reenviar email de ativação".

| ERVIÇOS                      | O CDT-SP disponibiliza para você os seguintes se                                    | rviços on-line:                       |
|------------------------------|-------------------------------------------------------------------------------------|---------------------------------------|
| de Custas                    | - Busca de Documentos<br>Pesquisa realizada nos 10 Oficios de Registro de Títulos e | Documentos e Registro Civil de Pessoa |
| de Andamento                 |                                                                                     | sobre um registro.                    |
| s - Envio outras comarcas    | $(\mathbf{i})$                                                                      |                                       |
| ntos Eletrônicos             |                                                                                     | ssar ao                               |
| stor Eletrônico de Registros | Atenção                                                                             |                                       |
| Certidão ou Registro         | Cadastro não confirmado, por favor verifique seu e-                                 |                                       |
| mentos                       | mail                                                                                |                                       |
|                              | Reenviar email de ativação OK                                                       | minha senha                           |
|                              | ENTRAR                                                                              |                                       |
|                              | REALIZAR MEU CAD                                                                    | ASTRO                                 |

3. Depois de fazer o login, clique no menu "Remessa de Documentos" conforme indicado a seguir:

|                                      | RTD V RCPJ V SERVIÇOS ON-LINE V FALE CONOSCO                                                                                                    |
|--------------------------------------|----------------------------------------------------------------------------------------------------|
| Seja bem-vindo(a):<br>Conta Ti Teste | Q 🚺                                                                                                    |
| SAIR                                 | Busca de Remessa de<br>Documentos Documentos                                                                                                    |
| Início                               |                                                                                                    |
| Busca de Documentos                  | Atenção: Caso a solicitação da busca tenha a finalidade de abertura de nova Pessoa<br>Jurídica, esta deve ser solicitada junto a Via Rápida Empresa. Acesse o site |
| Remessa de Documentos                | vreredesim.sp.gov.br para obter mais informações.                                                                                                    |
| Acompanhamento de                    |                                                                                                    |
| Notificações Certificadas            |                                                                                                    |

4. Preencha o formulário corretamente com os dados do Documento que deseja enviar para Registro.

Confidencial |Copyright  $\textcircled{\sc c}$  2022. Todos os direitos reservados.

Versão 1.0| 06/06/2022 Centro de Estudos e Distribuição de Títulos e Documentos |CDT-SP Rua 15 de Novembro, 251 CEP 01013-001 | Centro, São Paulo / SP

## Remessa de Documentos

| С           | Documento Eletrônico para Registro                                                                                                    |              |
|-------------|----------------------------------------------------------------------------------------------------|--------------|
| С           | Digitalização de Documento Papel para Orçamento                                                                                                    |              |
| С           | Documento Papel para Registro                                                                                                    |              |
| _           |                                                                                                    |              |
| adc<br>diqu | Apostilamento de Haia Eletrônico os do Documento                                                                                                    | Qtd. Páginas |
| adc<br>diqu | Apostilamento de Haia Eletrônico os do Documento  ue o título do documento ou algum identificador mato do arquivo deve ser .PDF e/ou .P7S                                                                                              | Qtd. Páginas |
| adc<br>diqu | Apostilamento de Haia Eletrônico os do Documento  ue o título do documento ou algum identificador mato do arquivo deve ser .PDF e/ou .P7S Solte o arquivo aqui ou clique para fazer o upload O formato do arquivo deve ser .PDF e .P7S | Qtd. Páginas |

Se a Nota Fiscal precisar ser emitida em nome de outra pessoa, selecione a opção indicada na imagem anterior e preencha os dados da Pessoa Física ou Pessoa Jurídica que deverão constar na Nota Fiscal.

| ados par    | a emissão d        | a Nota Fiscal: |         |             |  |  |  |
|-------------|--------------------|----------------|---------|-------------|--|--|--|
| PF ou CNP   | INP3 Nome Completo |                |         |             |  |  |  |
|             |                    |                |         |             |  |  |  |
| Endereco de | E-mail             |                |         |             |  |  |  |
| Endereço de | E-mail             |                | Méreoro | Complemente |  |  |  |

**Importante**: Uma vez clicado no botão "Incluir Documento na Remessa", não será possível editar os dados. Certifique-se que os critérios informados estão corretos.

 Após a inclusão dos documentos para registro, role para o fim da página e clique no botão "Concluir Remessa". Concluída esta etapa, os documentos serão distribuídos pelo CDT-SP para um Cartório de RTDPJ de São Paulo, que informará o valor das Custas e Emolumentos.

| ] [[1] | nitir Nota Fiscal em nome de outra pessoa. |              | 554 |
|--------|--------------------------------------------|--------------|-----|
|        |                                            |              |     |
| Id     | Informação do Documo                       | ento Páginas |     |
| 776    | Teste Documento                            | 2            | Đ   |
| 10sti  | rando de 1 até 1 de 1 pedidos              | 2            |     |

6. O comprovante (Capa da Remessa) será enviado para o e-mail cadastrado e também ficará disponível para impressão quando a remessa for concluída. Depois de imprimir o comprovante da remessa, insira o comprovante e o documento a ser registrado num envelope e o deposite no caixa de autoatendimento do CDT.

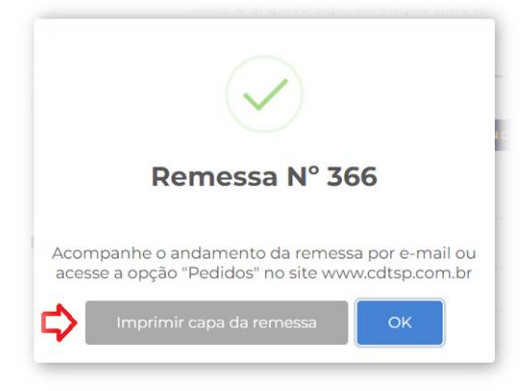

7. Ao final, será exibida a tela a seguir:

#### Acompanhamento de Pedidos

| Em análise <mark>11</mark> | Orçamer    | nto Aguardando Pa | Aguardando Pagamento Em andamento |            | Irregulares | 5 Cancel | ados |
|----------------------------|------------|-------------------|-----------------------------------|------------|-------------|----------|------|
|                            |            | Conclu            | lídos                             |            |             |          |      |
| Listagem de peo            | didos a so | icitar:           |                                   |            |             |          |      |
| Serviço                    |            | Identificador     | F.                                | N° Remessa | N° Talão    | N° RTD   |      |
| Remessa de Documentos 123  |            | 123456            | SIM                               | 12345      | 12345       | 0        | 0    |
| Remessa de Documentos 1122 |            | 112233            | SIM                               | 112233     | 112233      | 0        | 0    |

#### **Em Análise**

Se o documento enviado estiver na aba "Em Análise", significa que seu documento está em processo de distribuição/análise pelo CDT-SP.

#### Orçamento

Se o documento enviado estiver na aba "Orçamento", significa que seu documento já foi distribuído e suas custas estão disponíveis para aprovação/pagamento.

Para concluir o seu pedido, selecione a Remessa de Documento e clique no botão "Confirmar e Pagar"

Importante: Uma vez finalizado o Pedido, não será possível alterar o arquivo enviado.

Ao clicar em "Confirmar e Pagar", será exibida a mensagem de confirmação com o número do seu pedido:

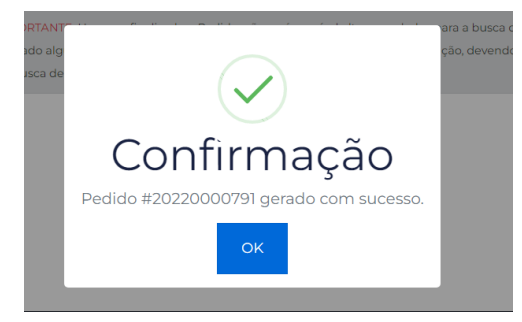

Ao confirmar a mensagem com o número do pedido, será redirecionado para a tela de pagamento, conforme a imagem a seguir:

- Realizar o pagamento através do aplicativo do seu banco por meio do QR-Code PIX

- Realizar o pagamento através da linha PIX

**Importante**: Após a leitura do QR-Code ou Linha PIX, confirme os dados e valor se estão corretos e somente realize os pagamentos através do PIX informado por meio deste acesso. O PIX gerado tem validade de 1 hora. O CDT-SP nunca envia os dados PIX para pagamento por nenhum outro meio.

| Confirmação                                                          |                                          |                                                  |  |  |  |  |
|----------------------------------------------------------------------|------------------------------------------|--------------------------------------------------|--|--|--|--|
| Pedido <b>20220000791</b> foi confirmado com sucesso.                |                                          |                                                  |  |  |  |  |
| Faça o seu pagamento através                                         | do PIX.                                  |                                                  |  |  |  |  |
|                                                                      | Valor a Pagar                            | R\$ 33,90                                        |  |  |  |  |
| Several to Record Control                                            | Pagador                                  | Centro de Distribuicao de                        |  |  |  |  |
| ■10505234a63                                                         | Cidade                                   | SAO PAULO                                        |  |  |  |  |
|                                                                      | Linha PIX<br>Linha<br>산                  | I PIX para pagamento                             |  |  |  |  |
| IMPORTANTE: O CDT-SP nunca env<br>mensagem de texto, e-mail, contati | iará o Código ou QR<br>o telefônico etc. | -Code PIX por nenhum outro meio. Quer seja       |  |  |  |  |
| Somente realize o pagamento por l<br>identificado.                   | PIX através do Códig                     | o gerado pelo site www.cdtsp.com.br, devidamente |  |  |  |  |
| Lembre-se sempre de confirmar os                                     | dados do beneficiái                      | io antes de confirmar o pagamento.               |  |  |  |  |

#### Aguardando Pagamento

Se o documento enviado estiver na aba "Aguardando Pagamento", significa que os valores orçados foram aprovados, já foi gerado o PIX e estamos aguardando a confirmação do pagamento. Se precisar visualizar ou gerar o PIX novamente, clique sobre o nº do pedido.

## Acompanhamento de Pedidos

| A Solicitar           | Aguardando Pagamento       | Em anda  | mento Irregulares            | Cancelados   | Concluio     | dos |
|-----------------------|----------------------------|----------|------------------------------|--------------|--------------|-----|
| Listagem de pe        | didos a solicitar:         |          |                              |              |              |     |
| Serviço               | Тіро                       | Faturado | Status                       | N°<br>Pedido | Valor<br>R\$ |     |
| Busca de<br>Documento | Participação<br>Societária | NÃO      | Gerado PIX para<br>pagamento | 20220000791  | 33,90        | 0   |

### **Em Andamento**

Se o documento enviado estiver na aba "Em Andamento", significa que o pagamento foi confirmado e o seu documento está em fase de análise final e registro pelo Cartório de RTDPJ de São Paulo.

#### Irregulares

Se o documento enviado estiver na aba "Irregulares", foi identificada alguma inconformidade e o cartório efetuou uma Nota de Devolução com as exigências/orientações para correção do documento enviado.

Confidencial |Copyright © 2022. Todos os direitos reservados. Versão 1.0| 06/06/2022 Centro de Estudos e Distribuição de Títulos e Documentos |CDT-SP Rua 15 de Novembro, 251 CEP 01013-001 | Centro, São Paulo / SP

#### Acompanhamento de Pedidos

| Em análise <mark>1</mark> | 8 Orçamento       | Ag  | guardando Pagamento<br>Concluío                                                     | Em ano      | lamento   | Irregula     | res <mark>s</mark>   | Cancelados         |
|---------------------------|-------------------|-----|-------------------------------------------------------------------------------------|-------------|-----------|--------------|----------------------|--------------------|
| Listagem de               | pedidos a solicit | ar: |                                                                                     |             |           |              |                      |                    |
| Serviço                   | Identificador     | F.  | Status                                                                              | N°<br>Talão | N°<br>RTD | N°<br>Pedido | Valor<br>R\$         | Interagir<br>RTDPJ |
| Remessa de<br>Documentos  | 111               | SIM | Disponibilizada<br>visualização/envio ao<br>e-mail do cliente da<br>Nota Devolutiva | 1111        | 0         |              | 329,24               | A                  |
| Remessa de<br>Documentos  | 222               | SIM | Disponibilizada<br>visualização/envio ao<br>e-mail do cliente da<br>Nota Devolutiva | 2222        | 0         |              | 329,2 <mark>7</mark> | ⇒▲                 |

Clique no ícone indicado acima para acessar a Nota de Devolução.

Após clicar no ícone de irregularidade, será aberta uma janela com as seguintes informações:

| Nota Devolutiva<br>Visualize a(s) nota(s) devo | <b>a</b><br>lutiva(s) solicitada pelo Cartório: |                                                                                                    |
|------------------------------------------------|-------------------------------------------------|----------------------------------------------------------------------------------------------------|
| Serviço: Remessa de Doc                        | umentos                                         | ▶ Nº Talão: 123 Nº RTD: 0                                                                                                    |
| Estado: Disponibilizada vis                    | ualização/envio ao e-mail do cliente o          | ja Nota Devolutiva                                                                                                    |
| Data                                           | Hora                                            | Nota Devolutiva Responder                                                                                                    |
| 25/05/2022                                     | 08:52:20                                        | 0º Oficial de Registro de Títulos e Documentos e<br>Civil de Pessoa Jurídica da Capital<br>Rua 15 de Novembro, 251 - Centro - CEP, 01013-010 - São Paulo/SP |
|                                                |                                                 | NOTA DE DEVOLUÇÃO                                                                                                    |
|                                                |                                                 | Prenotação n. 000                                                                                                    |
|                                                |                                                 | Talão: 0000-(TD) Data: 24/05/2022                                                                                                    |
|                                                |                                                 | Natureza: NOTIFICAÇÃO ELETRÔNICA                                                                                                    |
|                                                |                                                 | Apresentante: NOME COMPLETO                                                                                                    |
|                                                |                                                 | Contato: CONTATO                                                                                                    |
|                                                |                                                 | Depósito: R\$ 0,00                                                                                                    |
|                                                |                                                 | Com referência a documentação apresentada para qualificação, constatamos que                                                                                |
|                                                |                                                 | seu registro depende do cumprimento da(s) seguinte(s) exigência(s):                                                                                         |

- Cabeçalho com os dados de Nº Talão e Nº do Cartório;
- Listagem com todas as Notas de Devoluções e suas respostas para o Cartório;
- Aba com a "Nota Devolutiva" e opção para "Responder".

Para responder a Nota Devolutiva, é possível enviar uma mensagem ou um novo arquivo (em .PDF ou .P7S) com as correções exigidas pelo Cartório. Clique "Enviar" para concluir o procedimento.

| iota Devolu                   | tiva Responder                                                                                                    |
|-------------------------------|----------------------------------------------------------------------------------------------------|
| Preencha uma mer<br>Cartório: | sagem de resposta juntamente com os arquivos (.PDF elou .P7S) com a correção solicitada pel                                   |
| Mensage                       | m opcional 🤇                                                                                                    |
|                               |                                                                                                    |
|                               |                                                                                                    |
|                               |                                                                                                    |
| O formato do arqui            | ro deve ser .PDF elcu .P7S                                                                                                    |
| D formato do arqui            | ro deve ser .PDF etou .P75<br>Solte o arquivo aqui ou clique para fazer o upload.                                             |
| O formato do arqui            | vo deve ser PDF elou .P75<br>Solte o arquivo aqui ou clique para fazer o upload.<br>O formato do arquivo deve ser .PDF e .P7S |

Atenção: Caso seja necessário alterar ou corrigir um documento eletrônico, o novo arquivo deverá conter as assinaturas eletrônicas dos signatários.

#### Concluídos

Se o documento enviado estiver na aba "Concluídos", significa que o registro foi efetuado e está disponível para ser retirado eletronicamente.

Para realizar o download do documento registrado, basta clicar no ícone 📥 .

## Acompanhamento de Pedidos

| Em análise 👖 |                                  | se <mark>11</mark> | Orçamento Aç  | Aguardando Pagamento |                                                                       | m andamento Irre |           | egulares <mark>5</mark> | Cancelados   |        |  |  |  |
|--------------|----------------------------------|--------------------|---------------|----------------------|-----------------------------------------------------------------------|------------------|-----------|-------------------------|--------------|--------|--|--|--|
| Concluídos   |                                  |                    |               |                      |                                                                       |                  |           |                         |              |        |  |  |  |
| Li           | Listagem de pedidos a solicitar: |                    |               |                      |                                                                       |                  |           |                         |              |        |  |  |  |
| (            | Se                               | erviço             | Identificador | F.                   | Status                                                                | N°<br>Talão      | N°<br>RTD | N°<br>Pedido            | Valor<br>R\$ |        |  |  |  |
| (            | Reme<br>Docu                     | essa de<br>mentos  | 111           | SIM                  | Registrado em<br>01/06/2022 -                                         | 111              | 0         |                         | 205,41       | 0<br>* |  |  |  |
| (            | Reme<br>Docu                     | essa de<br>mentos  | 222           | SIM                  | Documento Eletrônico<br>liberado para download<br>06/06/2022 sob o nº | 222              | 0         |                         | 226,05       | 0<br>2 |  |  |  |